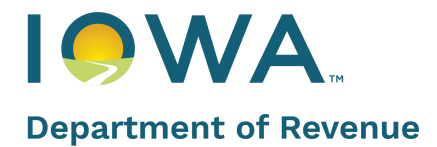

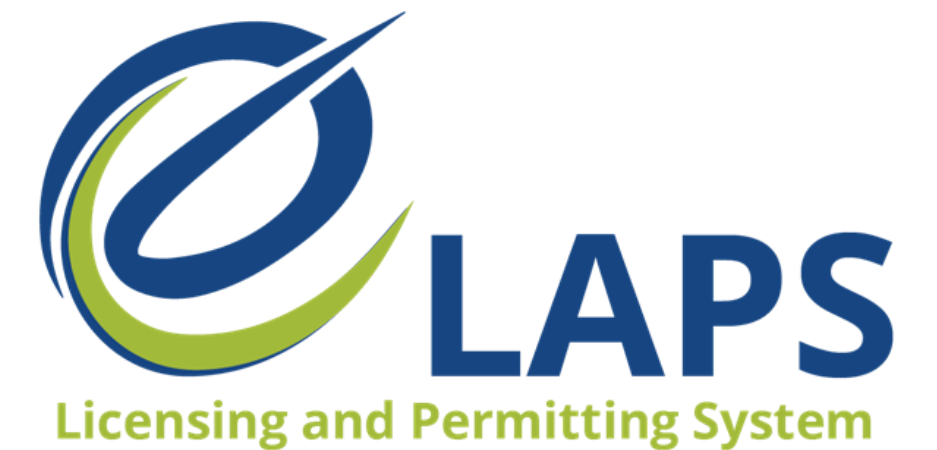

IDR eLAPS Dramshop Carrier Quick Reference Guide

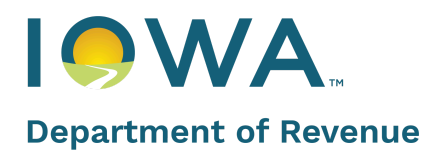

# **Table of Contents**

| Introduction                 | 4 |
|------------------------------|---|
| Logging In                   | 4 |
| Dramshop Policy Verification | 4 |
| Dashboard                    | 8 |
| Review Application           | 8 |

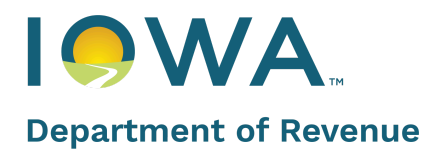

## Introduction

IDR's Electronic Licensing and Permitting System (eLAPS) will help stakeholders apply for and manage their alcohol licenses, permits, and certificates efficiently. Additionally, it will also let Dramshop Carriers verify and endorse the applications for further processing to Local Authorities and the IDR staff.

## Logging In

Dramshop Carrier accounts are set up by the Iowa Department of Revenue. The Iowa Department of Revenue issues all user IDs for Dramshop Carriers and Local Authorities. Please email <u>licensing@iowaabd.com</u> to request access for these account types.

1. Enter your login details and click **Login** 

|                        | Looking for Public Information ?                                                                                                    |
|------------------------|----------------------------------------------------------------------------------------------------|
|                        | <b>Login</b><br>Welcome back! Enter your details below                                                                                                    |
| Department of Revenue  | Iowa ABD issues all user IDs for Dramshop Carriers and Local Authorities. Please email licensing@iowaabd.com to request access for these account types.     Application Managera/Editors please contact the License Owner. The License Owner must register in eLAPS and grant you access to the system and their License records. |
| Don't have an account? | *Email                                                                                                    |
|                        | Change/forgot password                                                                                                    |
| Register               | Login                                                                                                    |
|                        | Lon trave an account? Negister nere.                                                                                                    |
|                        |                                                                                                    |
|                        |                                                                                                    |
|                        |                                                                                                    |

### **Dramshop Policy Verification**

**Note:** Throughout the application process, you will see the **Exit** and **Save and Exit** options on the top right corner of each step. If you do not wish to continue, click on the **Exit** at any point. If you wish to continue at some other time, click **Save and Exit**.

Complete the following steps for Applications to be processed further.

- 1. Enter the Application or License Number that needs to be verified
- 2. Click Search to bring up all of the results
- 3. Click **Continue** on an application card to continue the review process

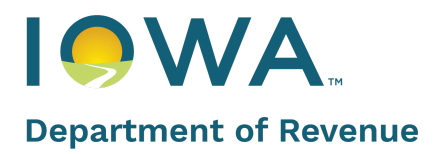

| Department of Revenue                                                          | Ø <sub>LAPS</sub>                                                                                                    | Home             | Public Database            | Sample User 🦲 |
|--------------------------------------------------------------------------------|----------------------------------------------------------------------------------------------------|------------------|----------------------------|---------------|
|                                                                                |                                                                                                    |                  |                            |               |
| Permits                                                                        | Hello, Welcome to the Alcoholic Beverages Division State of Iowa                                                                                                    |                  |                            |               |
| Action List  Compared Wallet Payment Method                                    | Action List Start here to create an Application for a new License, create a Renewal Application for an existing 12 month License, or create an Amendment Application for an existing License (Ou | tdoor Service, ( | Ownership Update, Premises | Transfers)    |
| + ∴         Revision Requests (0)           △         Outstanding Payments (0) | Applications License(s) Tickets                                                                                                    |                  |                            |               |
| Print or View My License(s)     View all Applications                          | Application Number License Number Application Status                                                                                                    |                  |                            |               |
| My Company's                                                                   |                                                                                                    |                  |                            |               |
| Refund Payments     Tax Reporting     Shipping Reports                         |                                                                                                    |                  |                            |               |
| Other                                                                          |                                                                                                    |                  |                            |               |
| Generate Report                                                                | ·                                                                                                    |                  |                            |               |

- 4. Review and confirm the **Premises** details
  - a. Scroll down and click Next

| Verify Dramshop Policy (App-001124)  |                                                            |         |                                       |  | Save and Exit |
|--------------------------------------|------------------------------------------------------------|---------|---------------------------------------|--|---------------|
| License or Permit Type               | Premises                                                   |         |                                       |  |               |
| Privileges / Sub-Permits             | Indicate how the business will be operated                 |         | Business Number of Secretary of State |  | NEED HELP (   |
| Premises                             | Municipality                                               |         | 1                                     |  |               |
| O Dramshop Verification              | *Name of the Corporation/Sole Proprietor/Partnership<br>Hi |         | *Name of Business (D/B/A)<br>Hi       |  |               |
| Review     Attestation / Endorsement | * Federal Employer ID #<br>11 1111111                      |         | *Business Phone<br>(111) 111 1111     |  |               |
|                                      | * Tentative Effective Date                                 |         | * Contact Name                        |  |               |
|                                      | Apr 1, 2021                                                | <u></u> | Hello                                 |  |               |
|                                      | * Phone                                                    |         | *Email Address                        |  |               |
|                                      | (111) 111-1111                                             |         | todd.kroll@iowa.gov                   |  |               |
|                                      | Cell/Home Phone                                            |         | Control of Premises                   |  |               |
|                                      | (111) 111-1111                                             |         | Other                                 |  |               |
|                                      |                                                            |         |                                       |  |               |

- 5. Fill in the Dramshop Policy details
  - a. Ensure the policy dates provided begin on or before the effective date of the Application and shall continue until the expiration date of the license or permit
  - b. All required fields have a red asterisk and will error if not completed
  - c. Click Next

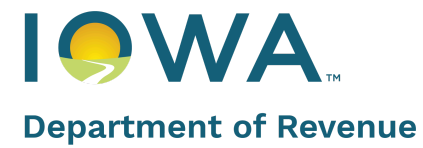

| License or Permit Type    | Dramshop Verification         |     |                                              |                       |
|---------------------------|-------------------------------|-----|----------------------------------------------|-----------------------|
| Privileges / Sub-Permits  | Dram Shop                     |     | * Tentative Effective Date                   | NEED HELP ?           |
| Promises                  | Allied Insurance Group        |     | Apr 1. 2021                                  |                       |
| rienises                  |                               |     |                                              |                       |
| Dramshop Verification     | A123                          |     | Mar 28, 2021                                 | =                     |
|                           | hits                          |     | Mai 20, 2021                                 |                       |
| Review                    | * To or Through?              |     | * Policy Expiration Date                     |                       |
| Attestation / Endorsement | Through                       | •   | Aug 28, 2021                                 | 苗                     |
|                           | * Policy Information Verified |     | *Does this policy contain an Annual Agarea   | ate Limit provision?  |
|                           | Yes                           | *   | Yes                                          | •                     |
|                           | the second descent disable    |     | The dramshop policy must take effect on a    | or before the day the |
|                           | \$150,000 - \$200,000         | _ 1 | license or permit takes effect and shall cor | ntinue until the      |
|                           |                               | •   | expiration date of the license or permit.    | ove                   |
|                           |                               |     |                                              |                       |

- 6. Review the details you had access to in the previous steps.
  - a. Update as needed
  - b. Scroll down and click on Next to proceed

| /erify Dramshop Pc        | olicy (App-001124)                                                            | Exit Save and Exit   |
|---------------------------|-------------------------------------------------------------------------------|----------------------|
| License or Permit Type    | Review                                                                        | NEED HELP 2          |
| Privileges / Sub-Permits  |                                                                               | NEED HELP :          |
| Premises                  | License or Permit Type                                                        |                      |
| Dramshop Verification     | License or Permit Type Length of License Re<br>Class C Liquor License 6 Month | quested              |
| Review                    |                                                                               |                      |
| Attestation / Endorsement | Privileges / Sub-Permits Information                                          |                      |
|                           | Privileges                                                                    |                      |
|                           | Sub-Permits                                                                   |                      |
|                           |                                                                               |                      |
|                           | Premises information                                                          |                      |
|                           | Indicate how the business will be operated Business Number of Municipality 1  | f Secretary of State |

- 7. Complete the Attestation / Endorsement section
  - a. You will need to attest that the policy contains coverage to comply with all applicable alcohol provisions
  - b. Enter your **Name**
  - c. Click Submit

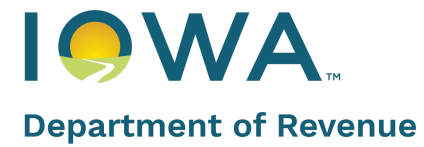

| License or Permit Type                                       | Attestation / Endorsement                                                                                                    |
|--------------------------------------------------------------|----------------------------------------------------------------------------------------------------|
| Privileges / Sub-Permits                                     | NEED MELP /                                                                                                    |
| Premises                                                     | * The above-mentioned policy of insurance (policy) contains coverage to comply with the provisions of Iowa Code § 123.92, 188<br>Iowa Administrative Code § 5.8, and all other applicable laws and rules of the Iowa Insurance Division. The policy shall be effective<br>the day the license or permit takes effect and shall continue until the expiration date of the license or permit, unless canceled. The |
|                                                              |                                                                                                    |
| Dramshop Verification                                        | insurance carrier may cancel the policy by giving a minimum of 30 days' prior written notice to the Iowa Alcoholic Beverages Divi-<br>sion. The 30-day period shall begin on the date that the Iowa Alcoholic Beverages Division receives the notice of cancellation.                                                                                                    |
| Dramshop Verification<br>Review                              | insurance carrier may cancel the policy by giving a minimum of 30 days' prior written notice to the Iowa Alcoholic Beverages Divi-<br>sion. The 30-day period shall begin on the date that the Iowa Alcoholic Beverages Division receives the notice of cancellation. *Name Attestation Date                                                                                                    |
| Dramshop Verification<br>Review<br>Attestation / Endorsement | insurance carrier may cancel the policy by giving a minimum of 30 days' prior written notice to the Iowa Alcoholic Beverages Divi-<br>sion. The 30-day period shall begin on the date that the Iowa Alcoholic Beverages Division receives the notice of cancellation.  *Name Attestation Date 2021-03-29                                                                                                    |

d. A success message with a **Back to Dashboard** hyperlink will be displayed.

| Notification from Admir | N                                               |
|-------------------------|-------------------------------------------------|
| ←Back to Dashboard 🔸    |                                                 |
|                         | Thank you! This application has been submitted. |

e. This page will also refresh and the user will be redirected to the **Dashboard**, if no action is taken on this page. Based on the license selection, **Application** status changes to either **Submitted to Local Authority** or **Submitted to IDR** and an email notification will be triggered to **Local Authority and IDR** respectively along with **Applicant**.

| Notifico                                                        | ation from Admin                                                                                                    |
|-----------------------------------------------------------------|----------------------------------------------------------------------------------------------------|
| Permits                                                         | Applications Licence (s) Tickets                                                                                                    |
| Dashboard     Action(s) Required(2)     View/Print All Licenses | Application Number Licenser Number Application Status           Licenser Number         Submitted to Local Authority         Search             |
| View all Applications Other  Greenate Report                    | test<br>Premis Sevet. Test Application Number : Class A Liquor License Consinue                                                                 |
| Public Detabase  My Profile                                     | Application Type     Tentetive Effective Date     Tentative Expiration Date     Application Stetus     Submitted to Local Authority             |
|                                                                 | test<br>Promise Street : 3096A.U.S. 166null<br>Closs C Liquor License Continue                                                                  |
|                                                                 | Application Type     Renewol     Tentetive Effective Date     Tentative Expiration Date     Application Status     Submitted to Local Authority |

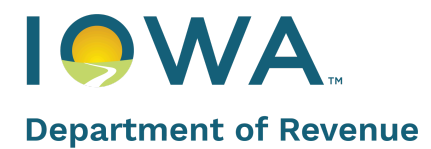

# Dashboard

From the Dashboard, the Dramshop Carrier can perform more Actions depending on the Application Stages/Status.

| License Number                      | Application Status<br>Select |                                      | : | Search |                                               |                   |                                         |
|-------------------------------------|------------------------------|--------------------------------------|---|--------|-----------------------------------------------|-------------------|-----------------------------------------|
| - LC0036432<br>N Box 366            |                              |                                      |   |        | Application Nun                               | nber : App-027402 | Continue                                |
| Tentative Effective E<br>2018-09-15 | ate                          | Tentative Expiration Date 2019-09-14 |   |        | Application Status<br>Pending Dramshop Review |                   | Verify Application<br>Print Application |

#### **Application Status**

The Application Status will change to Submitted to Local Authority or Submitted to IDR depending on the jurisdiction of the local authority after the Policy verification is complete.

#### **Review Application**

If IDR staff submits a Revision Request, then the View Revision button will be visible on the Application Below are the scenarios under which a Revision Request can be raised:

- If any Changes need to be made in application
- If any new documents or an updated document is required

Only IDR can raise a Revision Request to Applicant or Dramshop users. The Local Authority doesn't have that privilege.

| Notific                | katian from Admin                                                                                                    |   |
|------------------------|----------------------------------------------------------------------------------------------------|---|
| Permits                | Action Applications                                                                                                    |   |
| E Dashteard            | Revision Requests                                                                                                    |   |
| Action(s), Resulted(2) |                                                                                                    |   |
| StewPrint All Licenses |                                                                                                    |   |
| View of Applications   | ekstralit - LA2000034<br>Provide Stratt State Navie 350 Application Number : App-001342 View Revolut                                                                                                    |   |
| Other                  | Dies A Lipver License                                                                                                    |   |
| 🕑 Generate Report      | Application Type Tentation Date Tentation Department Date Application Date Application Date |   |
| (9) Public Database    | HELEWAR STOCK OF AT STOCK OF AT PRILING VICTOR HIGH HIGH HIGH HIGH HIGH HIGH HIGH HIG                                                                                                    |   |
| (i) My Profile         |                                                                                                    |   |
| () Logout              | weparepare<br>Provide Street: 1700 Southeast Convenience Bauleward Application Number : App-001422 View Revision<br>Class A Liquer License                                                                                                    | - |
|                        | Application Type         Tentation Effective Date         Tentation Effective Date         Application Date         Application Status           New         2021-03-12         2022-03-11         Descender Application Required                                                                                                    |   |
|                        |                                                                                                    |   |

1. Click **View Revision** to complete the process on the next page

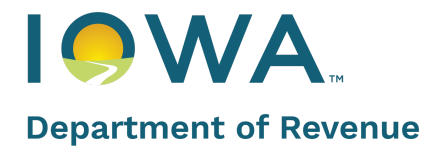

| Verify Dramshop Pol                                         | licy (App-000999)                                                                                                    | Exit | Save and Exi |
|-------------------------------------------------------------|----------------------------------------------------------------------------------------------------|------|--------------|
| <ul> <li>Premises</li> <li>Dramshop Verification</li> </ul> | Revision Requests                                                                                                    |      | NEED HELP 7  |
| Review     Attestation / Endorsement                        | <ul> <li>RR-0044</li> <li>Revision Request Details : need document upload</li> <li>Questions Needing Attention : need additional upload</li> </ul> |      |              |
| Action Items                                                | Additional Documentation Needed :<br>Due Date :2021-03-05 Status : Assigned to Applicant<br>Upload Files                                           | _    |              |
|                                                             |                                                                                                    | S    | ubmit        |
|                                                             |                                                                                                    |      | Previous     |

This concludes the Dramshop Carrier Quick Reference Guide.